## How To

## Log-in To Student Email

- 1. Open Internet Explorer
- 2. From the address bar navigate to <a href="http://mail.roslynschools.org">http://mail.roslynschools.org</a>
- 3. Click the "Student Sign in" button on the bottom

|                                                                    |        | x        |
|--------------------------------------------------------------------|--------|----------|
| ← → 🖸 http://mail.roslynschools.org/ 🗸 🖨 🗟 → 🚺 Outlook Web App 🛛 🗙 | 6 🗙    | 7 锐      |
|                                                                    |        | ~        |
|                                                                    | _      |          |
|                                                                    |        |          |
| <b>KOSIYN</b>                                                      |        |          |
| Public Schools                                                     |        |          |
| Security (show explanation)                                        |        |          |
| This is a public or shared computer                                |        |          |
| <ul> <li>This is a private computer</li> </ul>                     |        |          |
| Use the light version of Outlook Web App                           |        |          |
| User name:                                                         |        |          |
| Password:                                                          |        |          |
| Sign in                                                            |        |          |
| Connected to Microsoft Exchange                                    |        |          |
| © 2010 Microsoft Corporation. All rights reserved.                 |        |          |
|                                                                    |        |          |
| Student Sign in                                                    |        |          |
|                                                                    |        |          |
|                                                                    |        |          |
|                                                                    |        | ~        |
|                                                                    | 100% 🔍 | <b>▼</b> |

4. Enter in your user name and password

a.

a. Your user name should be your first initial followed by your last name and year of graduation. Example jlopez14

|                                                                   |          |         | X    |
|-------------------------------------------------------------------|----------|---------|------|
| 🔄 🔶 💽 http://mail.roslynschools.org/ 🛛 🖛 🗟 🗙 🔿 Waiting for exchan | nge.ro × | ਿ ਨੇ    | 2 63 |
|                                                                   |          |         | ~    |
|                                                                   |          | _       |      |
| Popluro                                                           |          |         |      |
| <b>KOSIYII</b>                                                    |          |         |      |
| Windows Security                                                  |          |         |      |
| The server outlook.roslynschools.org at outlook.roslynschools.org |          |         |      |
| requires a username and password.                                 | _        |         |      |
|                                                                   |          |         |      |
| User name                                                         |          |         |      |
| Remember my credentials                                           |          |         |      |
|                                                                   |          |         |      |
| OK Car                                                            | ncel     |         |      |
| Connected to Microsoft Exchange                                   |          |         |      |
|                                                                   |          |         |      |
|                                                                   |          |         |      |
| Student Sign in                                                   |          |         |      |
|                                                                   |          |         |      |
|                                                                   |          |         |      |
|                                                                   |          | A 1000' | ~    |
| Waiting for response from exchange.roslynschools.org              |          | a 100%  |      |

b.